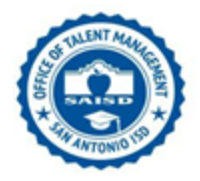

## **STEP-BY-STEP GUIDELINES ON SUBMITTING A NAME CHANGE**

Below are steps to submit a name change request remotely. If you have any challenges submitting your request, please email the Human Capital Employee Services Department at <u>ContactInfomationUpdates@saisd.net</u>.

**Step 1:** Access the SAISD webpage at <u>www.saisd.net</u> and scroll down to important links, and click on Employee.

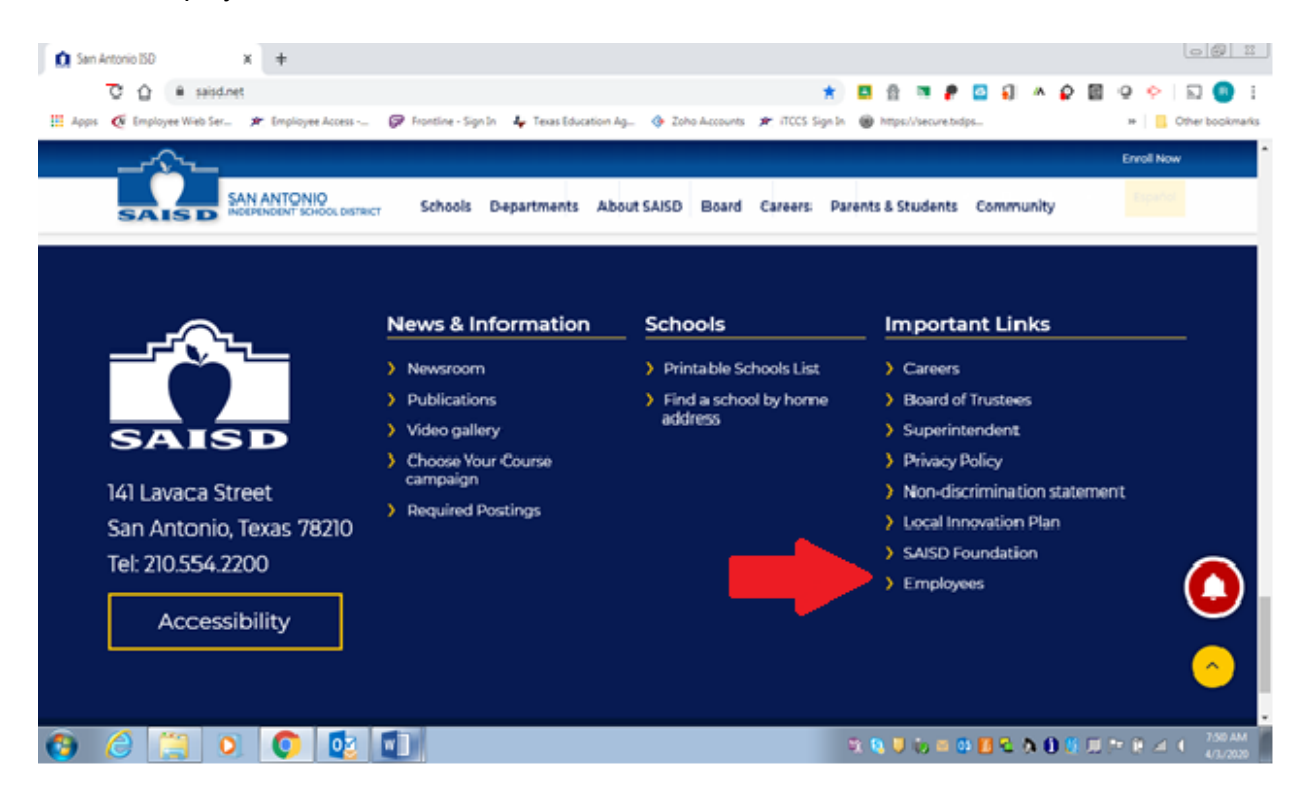

**Step 2:** The Employee Portal page will be displayed, use this to access the Office 365 Apps. Click on Outlook.

| mySAISD Employee Portal                                                    | SAISD District Websit                                                                                                    | e SharePoint Sites ∽ Feedb                                                                 | əck              |                                                    |    |                 |                    |                    |
|----------------------------------------------------------------------------|----------------------------------------------------------------------------------------------------|--------------------------------------------------------------------------------------------|------------------|----------------------------------------------------|----|-----------------|--------------------|--------------------|
| Employee                                                                   | e Portal                                                                                                    |                                                                                            |                  |                                                    |    | + Crea          | te site 🕁 Not fo   | blowing 12 Share   |
|                                                                            |                                                                                                    |                                                                                            |                  |                                                    |    |                 |                    | Published 4/2/2020 |
| Home                                                                       | News                                                                                                    | See all                                                                                    | Upcoming         | Past                                               | 0  | Office 365      | Apps               | 1                  |
| <ul> <li>Appraisal Information</li> <li>AmpliFund</li> <li>ARMS</li> </ul> | AMILY LEAND                                                                                                    | Employee Portal<br>Families First Coronavirus<br>Response Act<br>14 hours ago<br>112 views | Apr<br>7<br>Tue  | Patch Updat<br>Computers: 1<br>430 PM              | C3 | द्धि<br>Outlook | Calendar           | ය.<br>OneDrive     |
| BI Platform<br>CD8 Web<br>COPS                                             | Capital Learning Pan<br>Capital Learning Pan<br>Sector Learning<br>Company Company Company<br>Company Company Company<br>Company Company<br>Company Company<br>Company Company<br>Company Company<br>Company Company<br>Company Company<br>Company Company<br>Company Company<br>Company Company<br>Company Company<br>Company Company<br>Company<br>Comp | Employee Portal<br>SAISD Digital Learning Plan<br>Digital Learning designates t            | Apr<br>10<br>Fri | Holiday - Easter Break<br>All day<br>United States |    | - Word          | <b>GE</b><br>Excel | (E)<br>PowerPoint  |
| Edugence<br>Educhoria                                                      |                                                                                                    | 3 days ago<br>1880 views                                                                   | Apr<br>15        | SAISD / TACAC College Fair<br>10:00 AM             |    | OneNote         | 6<br>SharePoint    | ත්ර<br>Teams       |
|                                                                            | Employee Portal                                                                                                    | Employee Portal                                                                            | Wed              | Wed San Antonio College                            |    |                 |                    |                    |

**Step 3:** After clicking on "Outlook" from your Office 365 apps, it will take you to your SAISD email. Please select a new message.

|        | Outlook       | ,⊖ Search                   | 9 | © \$ | \$ \$ @ | 60 <b>1</b> 2 10 ? | ම අ ම ? දේ |
|--------|---------------|-----------------------------|---|------|---------|--------------------|------------|
| =      | New message   |                             |   |      |         |                    |            |
| $\sim$ | Favorites     | G Focused E3 Other Filter ∨ |   |      |         |                    |            |
|        | Inbox         |                             |   |      |         |                    |            |
| ⊳      | Sent Items    |                             |   |      |         |                    |            |
| 0      | Drafts        |                             |   |      |         |                    |            |
| 8      | Deleted Items |                             |   |      |         |                    |            |
|        | Add favorite  |                             |   |      |         |                    |            |
| $\sim$ | Folders       |                             |   |      |         |                    |            |
| >      | Inbox         | Vour Other inhov is cleared |   |      |         |                    |            |
| 0      | Drafts        | View Focused inbox          |   |      |         |                    |            |
| ⊳      | Sent Items    |                             |   |      |         |                    |            |
| >      | Deleted Items |                             |   |      |         |                    |            |
|        | -             |                             |   |      |         |                    |            |
|        | - x v         |                             |   |      |         |                    |            |

**Step 4:** Your new message will appear, at the top right side of your new message click on "Encrypt" option. After you click on "Encrypt" a lock icon and the following message will appear: *This message is encrypted: Recipients can't remove encryption.* 

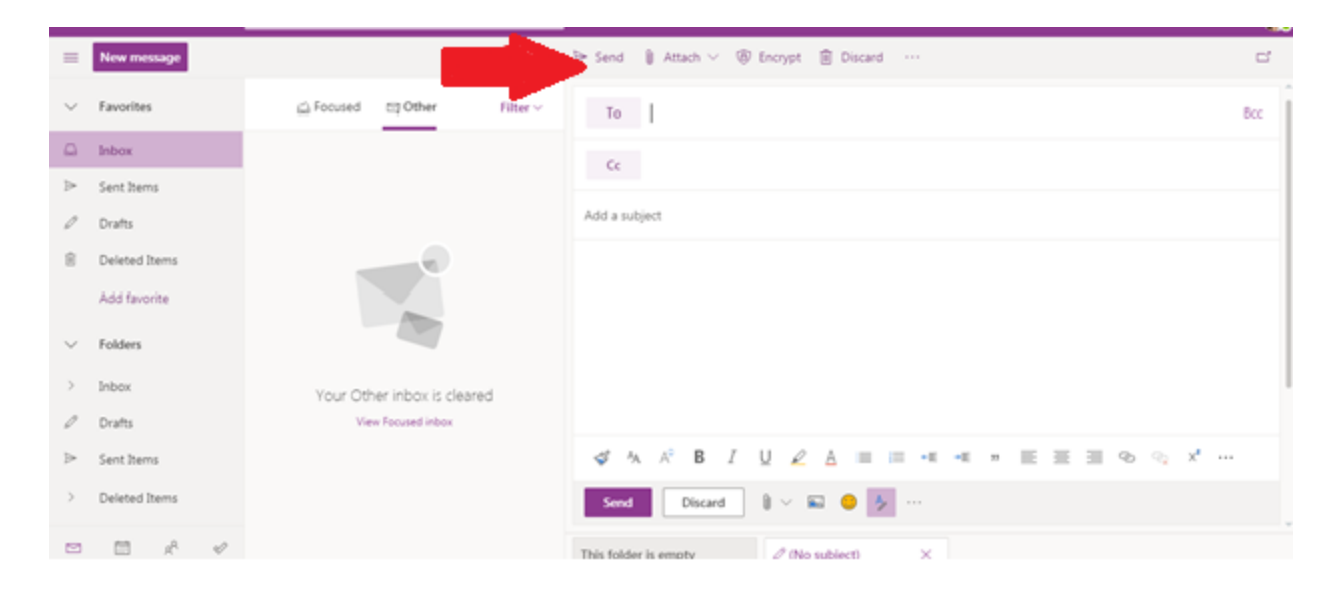

**Step 5:** Once "Encrypt" is enabled it is safe to email the **New Driver's License** and **Social Security Card** along with the table of information below to Human Capital Employee Services at <u>ContactInfomationUpdates@saisd.net</u>. In the body of the email, *cut, paste and complete* this table of information so we can process efficiently.

| Employee ID:              | Position:            |  |  |  |  |
|---------------------------|----------------------|--|--|--|--|
| Campus/Location:          | Department:          |  |  |  |  |
| Previous Full Legal Name: | New Full Legal Name: |  |  |  |  |

Step 6: Once received and processed a confirmation email and further information will be sent.

\*Please note name changes are processed after the 15th of each month.